# Setting Up Recurring Association Fee Payments Through Mutual of Omaha Bank

The first time you visit the Mutual of Omaha Bank website, you will need to set up your own account, property and banking information. Once you have done this initial set up, on subsequent visits you will only need to log in to edit your account or banking information.

The initial set up will consist of 4 steps:

- **Step 1**: Registering on the bank website to create a login & username
- **Step 2**: Setting up your condominium property
- Step 3: Setting up your bank account information
- **Step 4**: Setting up the recurring/automatic payment

If you have any trouble getting started, please call Mutual of Omaha Bank's customer service line at <mark>1-866-800-4656.</mark>

# Step 1: Registering and Creating a Login & Username

- 1. Go to www.MutualofOmahaBank.com.
- 1. Under 'Make A Payment', click the dropdown box and select 'Pay HOA Assessment, Rent & Other Services', and click the green 'GO' button.

| ACCESS MY ACCOUNT:                           |               | GO       |       |
|----------------------------------------------|---------------|----------|-------|
| Need online access? Enroll No                | <u>w &gt;</u> |          |       |
| MAKE A PAYMENT:                              |               |          |       |
| Pay HOA Assessment, Rent &                   | -             | GO       | +     |
| Pay HOA Assessment, Rent &<br>Other Services |               | unte     |       |
| CondoCerts                                   | Pay HOA       | A Assess | ment, |
| remain the same.                             | -             |          |       |

2. On the next screen, under 'Pay by eCheck', click 'Make a payment'.

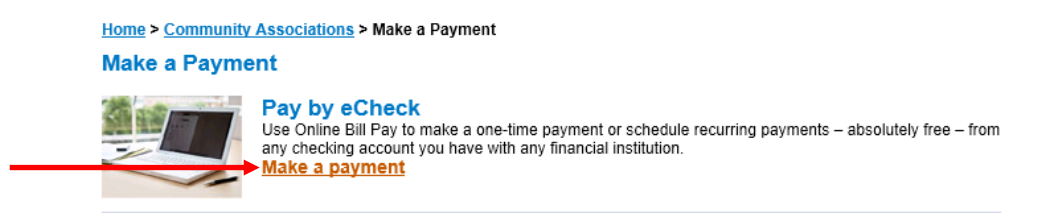

3. On the next page, under 'Register', click 'Create an Account'.

| Online Banking Payments                                                                                                    |                                                                                                    |  |  |  |
|----------------------------------------------------------------------------------------------------|----------------------------------------------------------------------------------------------------|--|--|--|
| Sign in                                                                                                    | One-Time Payment                                                                                              |  |  |  |
| Username: Password:                                                                                                    | Make a one-time payment without<br>registration<br>Make Payment                                               |  |  |  |
| Log h Forgot your password?<br>Reminder: Your password must be 8 to 12 characters in<br>length and include at least one upper case (A-Z), one lower<br>case (a-2) and one digit (0-9) character. | Register<br>Register for scheduled payments, one-time<br>payment and transaction history<br>Create an Account |  |  |  |

4. Enter the information required to set up your account and click 'Register'.

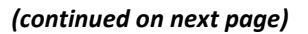

# Step 2: Setting up your condominium property

- 1. From the 'Welcome to Community Association Banking' page, select 'Step 2: Manage Property/Properties'. Under New Property.
- 1. Click the 'New Property' button. Enter the following:
  - Type: Select 'Condominium'.
  - Property Address: Enter the street address of the condominium.
  - Property City, State & Zip: enter the city, state & zip for the condominium.
  - Management Company ID: Enter 6005.
  - Association ID: For Royal Orleans Condominium, Inc., this is RY01.
  - Property Account Number: Your 4-digit personal account number is 345 XUSE YOUR CODE
  - Check the confirmation box and click 'Save'.

# Step 3: Setting up your bank account information

- 1. From the 'Welcome to Community Association Banking' page, select 'Step 3: Manage Payment Accounts'.
- 1. Click the 'New Account' button and enter your bank account information. Click 'Save'.

# Step 4: Setting up the recurring/automatic payment

1. Click 'Schedule Payments' at the top of the screen.

| Mutual of OmahaBank 🕥                                                   | y Policy I Security Statement   Terms and Conditions   Customer Service   Help   Log Out |
|-------------------------------------------------------------------------|------------------------------------------------------------------------------------------|
|                                                                         |                                                                                          |
|                                                                         |                                                                                          |
| Home   Manage Profile   Manage Properties   Manage Accounts   Make Paym | ent   Schedule Payments   Transaction History                                            |

- 2. Click the 'New Payment' button.
- 3. Select your property and bank account from the drop down menus.
- 4. Enter the amount of your recurring payment (this is the amount of your monthly association fees).
- 5. Select the frequency of the payments (this should be monthly).
- 6. Choose a date you wish to start the recurring payment. This is the day of each month that your payment will occur. *NOTE: Your association fees are due on the first of the month and are considered late if not received before the 11th of the month, per Royal Orleans Condominium, Inc.'s late fee policy. If you elect to set up a recurring payment, make sure that the recurring payment date you select is within the grace period your condominium association allows or you will incur a late fee of \$25.00.*
- 7. Choose an end date for the payments, or select a number of recurrences.
- 8. Click 'Continue'. Review the schedule of payments you have set up to make sure everything is correct and click 'Confirm Schedule'.

If you have any trouble getting signed up, please call Mutual of Omaha Bank's customer service at 1-866-800-4656.